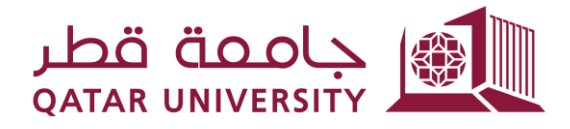

شؤون الطلاب STUDENT AFFAIRS

## الدفع الإلكتروني بواسطة البطاقات الائتمانية بانر **9**

إرشادات الطالب

إعداد فريق البانر

## دليل المحتويات

2

الدفع الإلكتروني......3

- 1 الدفع الإلكتروني
- بعد الدخول لصفحة الخدمة الذاتية لنظام البانر، اضغط على رابط التسجيل ( Student
   Registrations):

|   | Home > Student Registrations | ه > Student Account ساب الطالب | 2                            |
|---|------------------------------|--------------------------------|------------------------------|
| < | Personal Information         | Student Registrations          | Student Registration Support |

في صفحة التسجيل Student Registrations، اضغط على رابط حساب الطالب
 Student Account

Home > Student Registrations > Student Account حساب الطالب

| < | Personal Information                                                                                                    | Stude                     | nt Registrations                                                                                   | Student Regi                                                     | stration Support                                                                    | Student Services                                                                 |
|---|----------------------------------------------------------------------------------------------------|---------------------------|----------------------------------------------------------------------------------------------------|------------------------------------------------------------------|-------------------------------------------------------------------------------------|----------------------------------------------------------------------------------|
|   | ا اسجل؟ What To Register<br>الإطلاع على ما تستطيع تسجيله في<br>الفصل القادم                                                | <b>ماذ</b><br>بمكتك       | مجيل Registration<br>يع لك الاستحداد للتسجيل<br>معلومات المتحلقة بالمواد<br>ل في المقررات الدراسية | <b>الته</b><br>هذه الحدمة ثل<br>والاطلاع على جميع ال<br>والتسبير | Student Registra<br>خدمات التسييل<br>من النصل أو الانسحاب<br>الغرامات أو أرجا البلغ | tion Services<br>هذه الخدمة تشيح لكه<br>الدراسية مثل الاحكار<br>من الفصل واحتساب |
|   | ب الطالب Student Account<br>ج هذه الغدمة الإطلاح على رسومك<br>له والغرامات المالية وجمع القدمات<br>المتعلقة بحسابك الجامعي | حساء<br>تتميز<br>الدراسيا | Student Profile البيادات<br>اله الإطلاع على البيادات<br>ملخصة في هذه الصفحة                        | <b>ملف الطالي</b><br>هذه الخدمة تقتيح<br>الشخصية والأكانيمية     |                                                                                     |                                                                                  |

Ine Payment اضغط على رابط

| me > Student Registrations > Stud                                                                                                    | حساب الطالب lent Account                                                                                                    |                                                                                      |                                                                                                    | Find a page                      |
|----------------------------------------------------------------------------------------------------|----------------------------------------------------------------------------------------------------|--------------------------------------------------------------------------------------|----------------------------------------------------------------------------------------------------|----------------------------------|
| Personal Information Stu                                                                                                    | dent Registrations St                                                                                                    | tudent Registration Support                                                          | Student Services                                                                                     | One Stop                         |
|                                                                                                    |                                                                                                    |                                                                                      |                                                                                                    |                                  |
| ماذا اسمول: What To Register يمكن<br>يمكنك الإطلاع على ما تستطيع تسبيله في<br>الفصل الذائم                                                   | التسجيل Registration التسجيل<br>الخدمة تقيم لله الإستحداد للتسجيل<br>ى جميع المعلومات المتعلقة بالمواد<br>والتسجيل في المقررات الدراسية | مده<br>تحمات التسبيل<br>تحمات التسبيل<br>والإطلاع علي<br>المصل أو الاسماب<br>المالية | من المعمة تشيع لله تحد<br>هذه المعمة تشيع لله تحد<br>الدراسية مثل الاعتدار<br>من النعمل واحتساب الغر |                                  |
| حساب الطالب Student Account الطالب<br>تشع هذه الخدمة الإطلاع على رسومك<br>الدراسية والغرامات المالية وجميع الخدمات<br>المنطقة بحسابك الجامعي | ف الطالب Student Profile<br>تمه تتبع لك الاطلاع على البنادك<br>الأكانيمية ملفصنة في هذه الصفحة                                          | مة<br>هذه المع<br>الشغصية وا                                                         |                                                                                                    |                                  |
| ملغص حسابك Account Summary                                                                                                    | Account Su                                                                                                    | ummary by Term                                                                       | تکرونی Online Payment                                                                                | الدفع الإل                       |
| <ul> <li>View Holds</li> </ul>                                                                                                    | <ul> <li>Payment a</li> <li>الدفع و الإيداع</li> </ul>                                                                                  | nd Deposit Processing عيلية                                                          | ن Account Information<br>اسبة خلال در استك في الجامعة                                                | الحساب التقصيلي ء<br>الرسوم الدر |

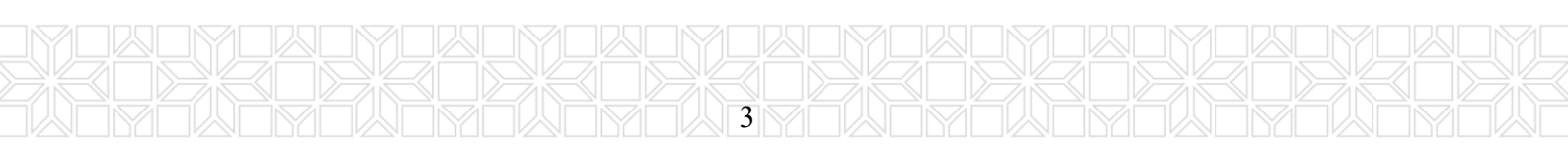

|                                                                                                    | <ul> <li>اختر الفصل ثم اضغط الزر Submit</li> </ul>           |  |  |  |  |  |  |
|----------------------------------------------------------------------------------------------------|--------------------------------------------------------------|--|--|--|--|--|--|
| Personal Information Student Registrations                                                                                     | Student Registration Support   Student Services One Stop Alu |  |  |  |  |  |  |
| Select Term                                                                                                    |                                                              |  |  |  |  |  |  |
| Home > Calculated Repayment Plan Summary >                                                                                     | Select Another Term                                          |  |  |  |  |  |  |
| Select a Term: Fall 2023 🗸                                                                                                    |                                                              |  |  |  |  |  |  |
| © 2023 Ellucian Company L.P. and its affiliates.                                                                               |                                                              |  |  |  |  |  |  |
| RELEASE: 8.7.1                                                                                                    |                                                              |  |  |  |  |  |  |
|                                                                                                    |                                                              |  |  |  |  |  |  |
| Account Datail for Torm                                                                                                    | ■ اضغط الزر Pay Now                                          |  |  |  |  |  |  |
| Account Detail for Term                                                                                                    |                                                              |  |  |  |  |  |  |
| Home > Student Registrations > Student Account                                                                                 | حسب الطاب > Account Detail for Term                          |  |  |  |  |  |  |
|                                                                                                    |                                                              |  |  |  |  |  |  |
| Review detail transactions on your account, including current and future balance totals for the selected term and other terms. |                                                              |  |  |  |  |  |  |
| 202310 Fall 2023 Term Detail                                                                                                   |                                                              |  |  |  |  |  |  |
| Description Item Date Charge Payment                                                                                           | Balance Day Now                                              |  |  |  |  |  |  |
| Not Torm Polong                                                                                                    |                                                              |  |  |  |  |  |  |
| Net Term Balance                                                                                                    | OAR 38.00                                                    |  |  |  |  |  |  |
| Account Balance:                                                                                                    | QAR 38.00                                                    |  |  |  |  |  |  |

Select Another Term 
Statement and Payment History

Pay Now

ادخل المبلغ المراد دفعه في الحقل Payment Amount ثم اضغط الزر Submit

4

| $\langle \cdot \rangle$ | > Personal Information   Student Registrations   Student Registration Support   ! |
|-------------------------|-----------------------------------------------------------------------------------|
| Т                       | uition and Fees Payment                                                           |
|                         | Home > Tuition and Fees Payment                                                   |
|                         | <pre>* indicates required field Payment Amount:* Submit</pre>                     |
|                         | © 2023 Ellucian Company L.P. and its affiliates.                                  |

اختر البطاقة الائتمانية وذلك بتظليل الحقل Credit Card ثم الزر Continue to
 Payment

| Select Payment Type   |                                                    |  |  |  |
|-----------------------|----------------------------------------------------|--|--|--|
|                       |                                                    |  |  |  |
| You are about to n    | nake a payment, please validate the following deta |  |  |  |
| Reference ID:         | MjIyOTM1                                           |  |  |  |
| Description:          | Description: Registration Fees                     |  |  |  |
| Amount (QAR):         | 171.00                                             |  |  |  |
| Select Payment Method |                                                    |  |  |  |
| Oredit Card           |                                                    |  |  |  |
| ○ Debit Card          |                                                    |  |  |  |
| Continue to Payment   |                                                    |  |  |  |

 ادخل (الاسم الأول، الاسم الأخير، العنوان، المدينة، رقم الهاتف، البريد الإلكتروني) في الحقول المشار إليه بالعلامة \*

5

ملاحظة هامة: يجب إدخال الاسم الأول والاسم الأخير والمدينة باللغة الإنجليزية في الحقول المشار إليها أدناه وعدم استخدام الأرقام في هذه الحقول لضمان نجاح عملية الدفع الإلكتروني.

| Billing Information | on               | Your Order   |
|---------------------|------------------|--------------|
|                     | * Required field | Total amount |
| First Name *        |                  | 171.00 QA    |
| Last Name *         |                  |              |
| Company Name        |                  |              |
| Address Line 1 *    |                  |              |
| City *              |                  |              |
| Country/Region *    | Qatar 🗸          |              |
| State/Province      |                  |              |
| Zip/Postal Code     |                  |              |
| Dhone Number *      |                  |              |

 اختر نوع البطاقة وادخل بيانات البطاقة (رقم البطاقة، تاريخ الانتهاء، الرقم السري الذي يوجد خلف البطاقة) ثم اضغط على الزر Pay

| Zipii ostai couc   |                                                                                                    | Your Order   |
|--------------------|----------------------------------------------------------------------------------------------------|--------------|
| Phone Number *     |                                                                                                    |              |
| Email *            |                                                                                                    | Total amount |
|                    |                                                                                                    |              |
|                    |                                                                                                    |              |
|                    |                                                                                                    |              |
| Payment Details    | <b>A</b>                                                                                                    |              |
| Card Type *        |                                                                                                    |              |
|                    | VISA Visa                                                                                                    |              |
| Card Number \$     |                                                                                                    |              |
|                    |                                                                                                    |              |
| Card Nulliber      |                                                                                                    |              |
| Expiration Month * | Month V Expiration Year * Year V                                                                                                    |              |
| Expiration Month * | Month V Expiration Year Year V<br>This code is a three or four digit number printed on the back or front of credit cards.                         |              |
| Expiration Month * | Month      Expiration Year      Year      This code is a three or four digit number printed on the back or front of credit cards.      Trian (22) |              |

6

اضغط على الزر Pay في صفحة تأكيد الدفع

| Review your Order  |                                         |              |     |
|--------------------|-----------------------------------------|--------------|-----|
| Billing Address    | Edit Address                            |              |     |
| TSTUDENT1 TSTUDENT |                                         |              |     |
| al waab<br>doba    |                                         |              |     |
| Qatar              |                                         |              |     |
| Payment Details    |                                         | Your Order   |     |
| Card Type          | Mastercard                              | Total amount | QAR |
| Court Newsbare     | 000000000000000000000000000000000000000 |              |     |
| Card Number        |                                         |              |     |
| Expiration Date    |                                         |              |     |
| Card Number        |                                         |              |     |
| Card Number        |                                         |              |     |

 ادخل كلمة المرر لمرة واحدة (OTP) والتي ستصل في رسالة في الهاتف النقال ثم اضغط على الزر Submit

7

|                                      | VISA                                      |
|--------------------------------------|-------------------------------------------|
|                                      |                                           |
|                                      |                                           |
|                                      |                                           |
| Purchase authentication              |                                           |
| The One Time Password (OTP) has been | sent to your registered contact with QIB. |
|                                      |                                           |
| Transaction Details                  |                                           |
| Merchant:                            | QATAR UNIVERSITY ECOMMERC                 |
| Transaction Amount:                  | QAR 2.00                                  |
| Card Number:                         | *****                                     |
| Enter Code:                          |                                           |
|                                      |                                           |
| Click here to receive another code   |                                           |
|                                      |                                           |
| Sub                                  | omit                                      |
|                                      |                                           |

 بعد نجاح عملية الإلكتروني، اضغط على الرابط Please click here to complete للعودة إلى الخدمة الذاتية.

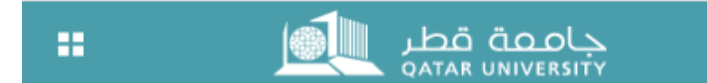

## **Payment Status**

Please find the Transaction Status below.

| Transaction ID   | : | 222932               |
|------------------|---|----------------------|
| Amount           | : | 171                  |
| Payment Type     | : | WEBCCREGFEES         |
| Status           | : | Payment Success      |
| Transaction Date | : | 2023-09-25T08:03:06Z |

Please click here to complete your payment 🔶

 بعد الضغط على الرابط Please click here to complete your payment في الصفحة السابقة، ستظهر حالة الدفع تفيد بأن الدفع تم بنجاح وأن المبلغ المدفوع قد تم تسديده في

حساب الطالب

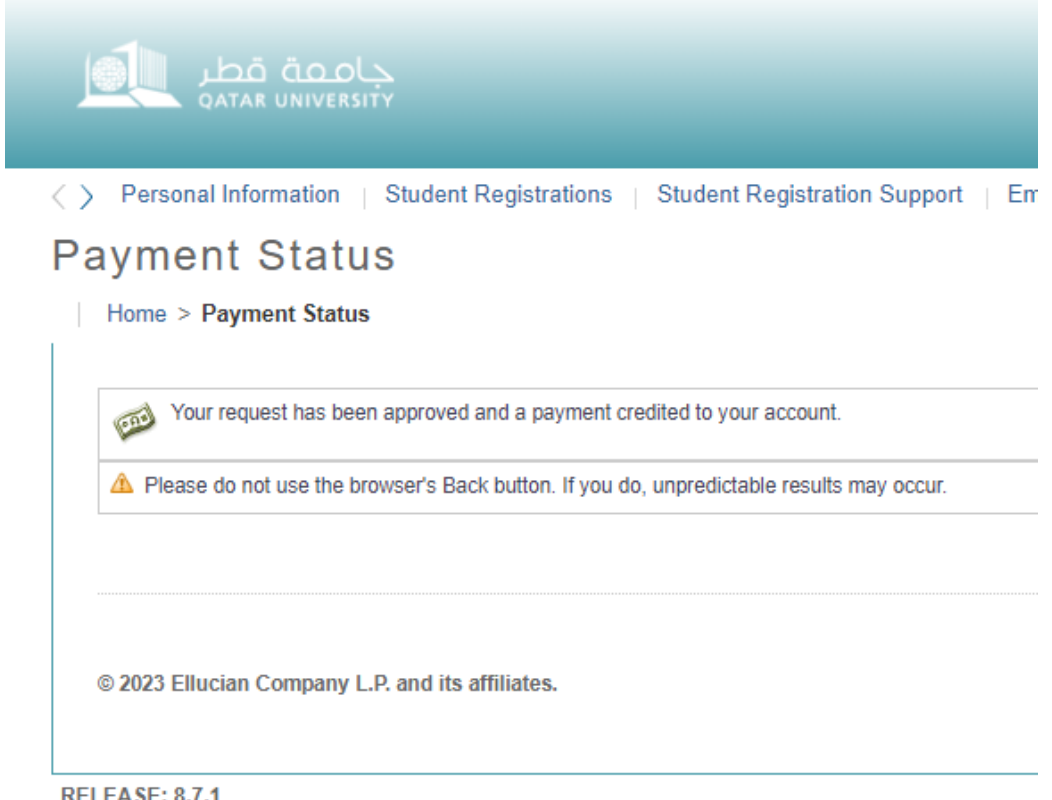

**RELEASE: 8.7.1**